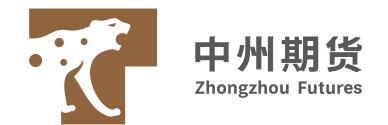

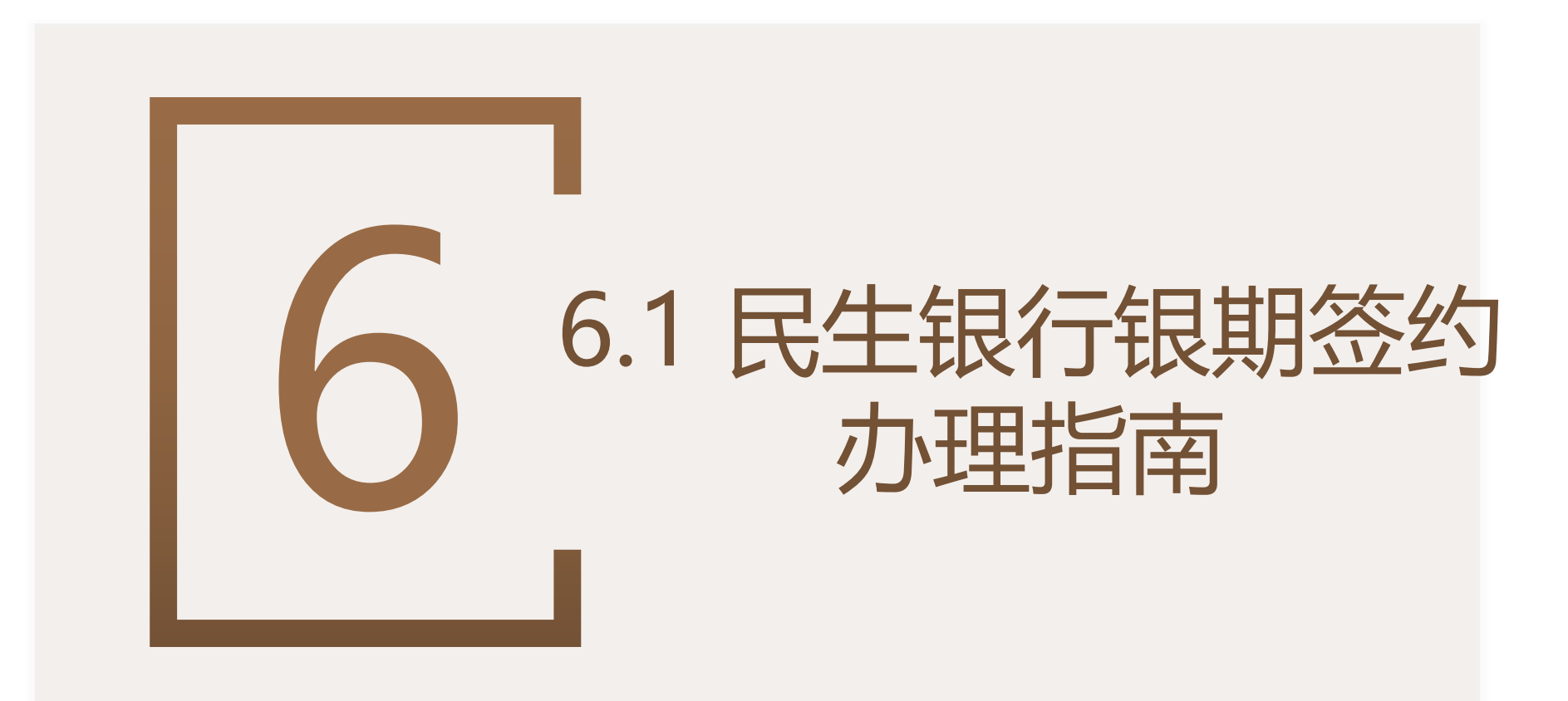

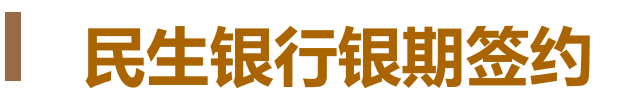

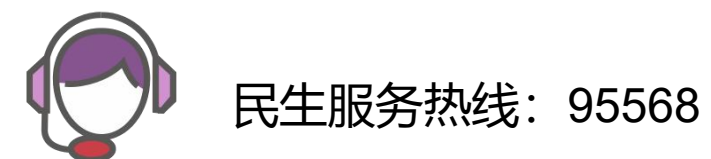

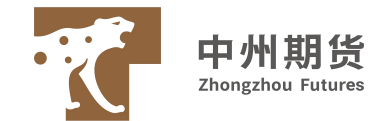

| 民              | 生银行银期指南一览表                                                                                                    |
|----------------|----------------------------------------------------------------------------------------------------|
| 银期签约方式         | 个人客户:手机银行、网上银行、开户行柜面<br>机构客户:开户行柜面                                                                                                    |
| 资金划转方式         | 个人:柜面/网上银行/手机银行/期货端<br>机构:柜面/网上银行/期货端                                                                                                    |
| 个人客户银行柜台签约所需资料 | <ol> <li>本人有效身份证原件</li> <li>银行卡</li> <li>期货公司资金账号</li> <li>到银行柜台签署银行提供的两方协议</li> </ol>                                                                                                    |
| 机构客户银行柜台签约所需资料 | <ol> <li>法定代表人复印件、经办人有效身份证原件及复印件;</li> <li>加盖公章的营业执照(三证合一)复印件;</li> <li>加盖客户公章和预留印鉴的银期转账业务开通申请表;</li> <li>双方已盖章签字的《中国民生银行银期转账服务协议》;</li> <li>提供客户银期转账银行结算账户;</li> <li>期货资金账号;</li> <li>法定代表人授权委托书</li> <li>所有材料加盖公章</li> <li>携带公司公章法人章财务章</li> <li>*建议机构客户办理业务前电话联系开户的业务网点,确认需要携带的资料</li> </ol> |
|                |                                                                                                    |

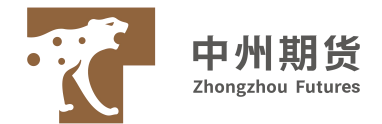

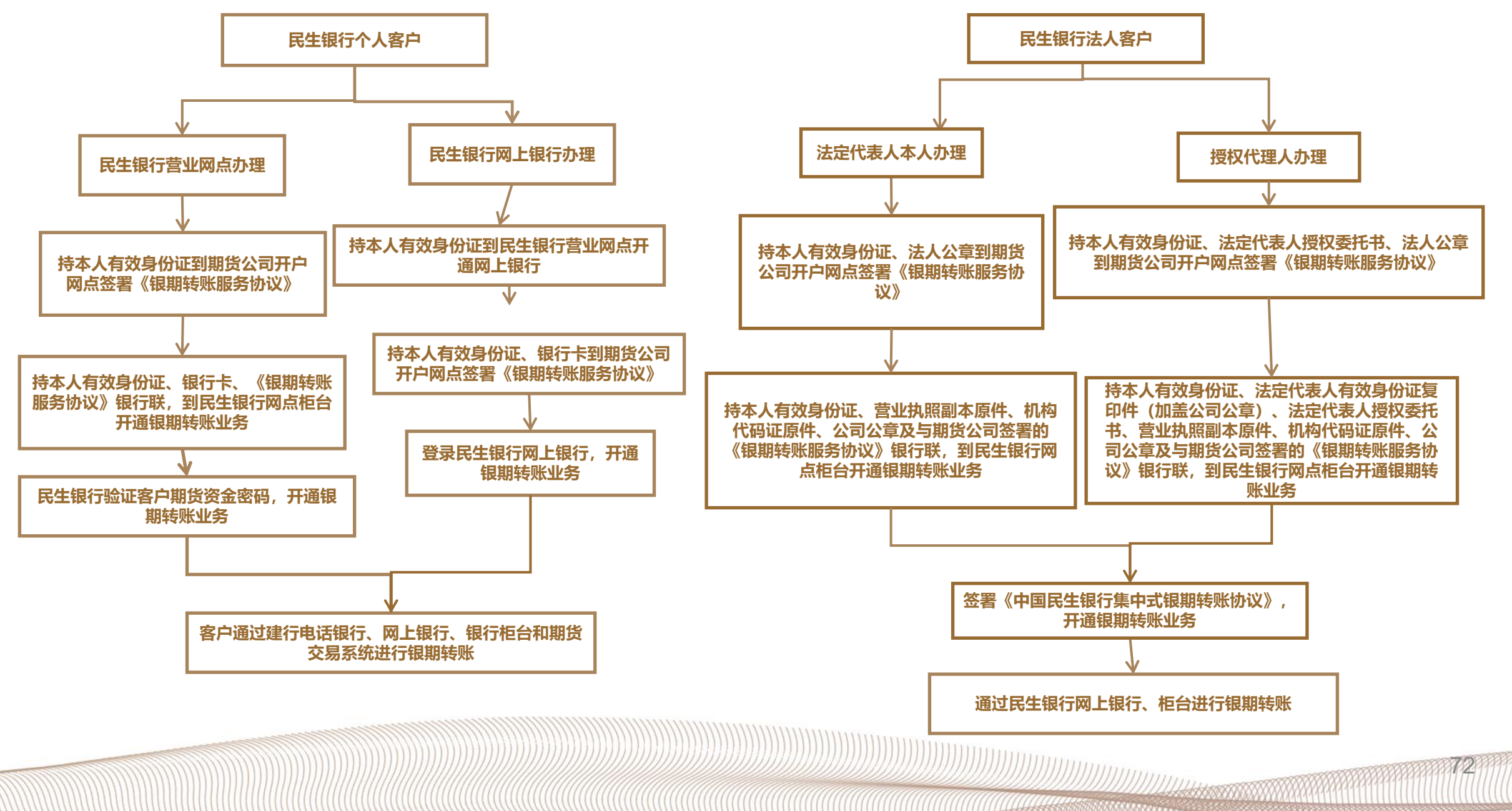

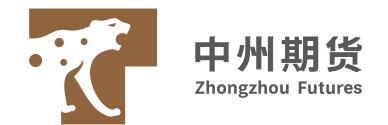

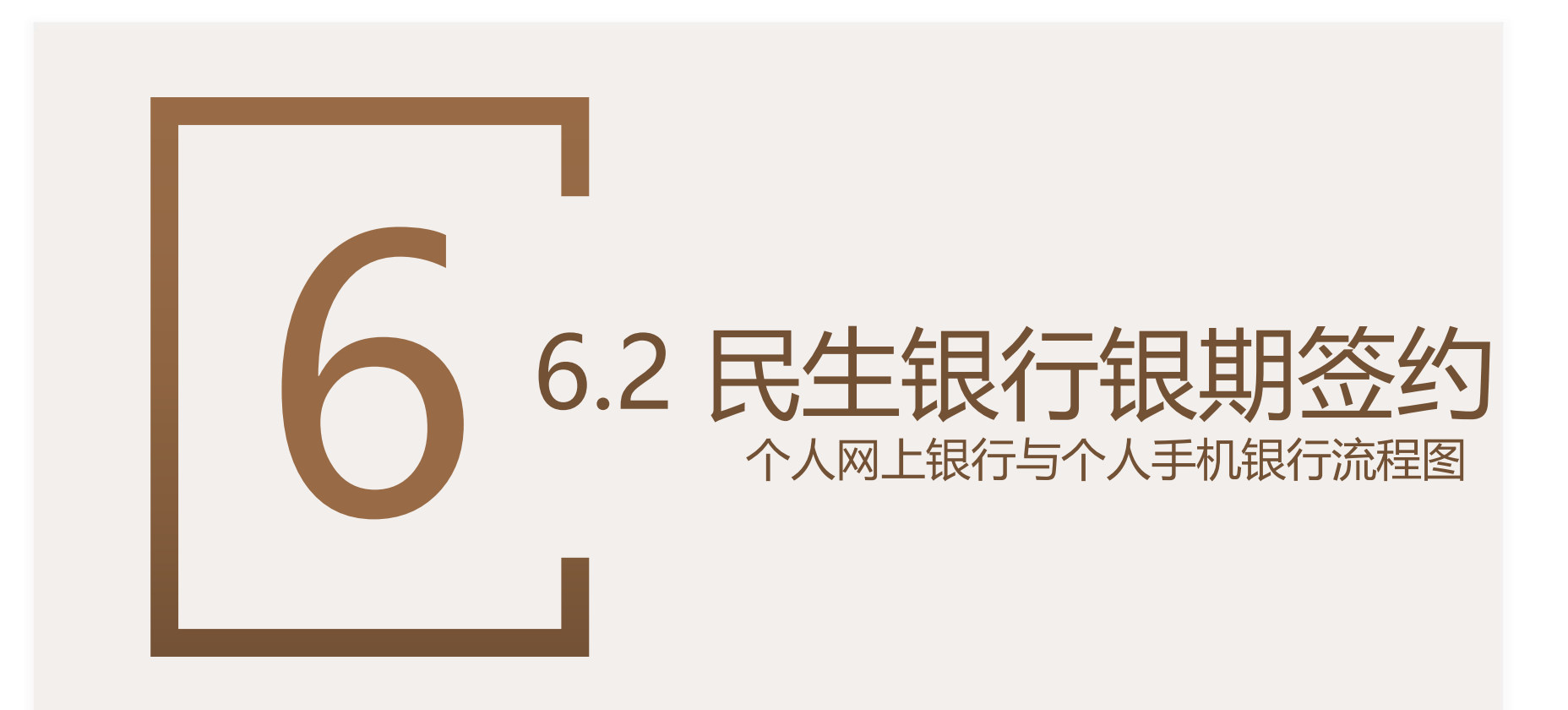

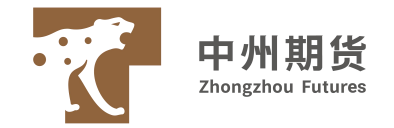

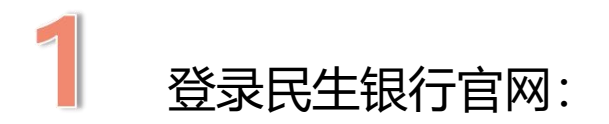

# 2 【网上银行登录】-【个人网上银行】

## http://www.cmbc.com.cn/

签约交易需要使用安全工具, U盾/动态令牌+交易密码

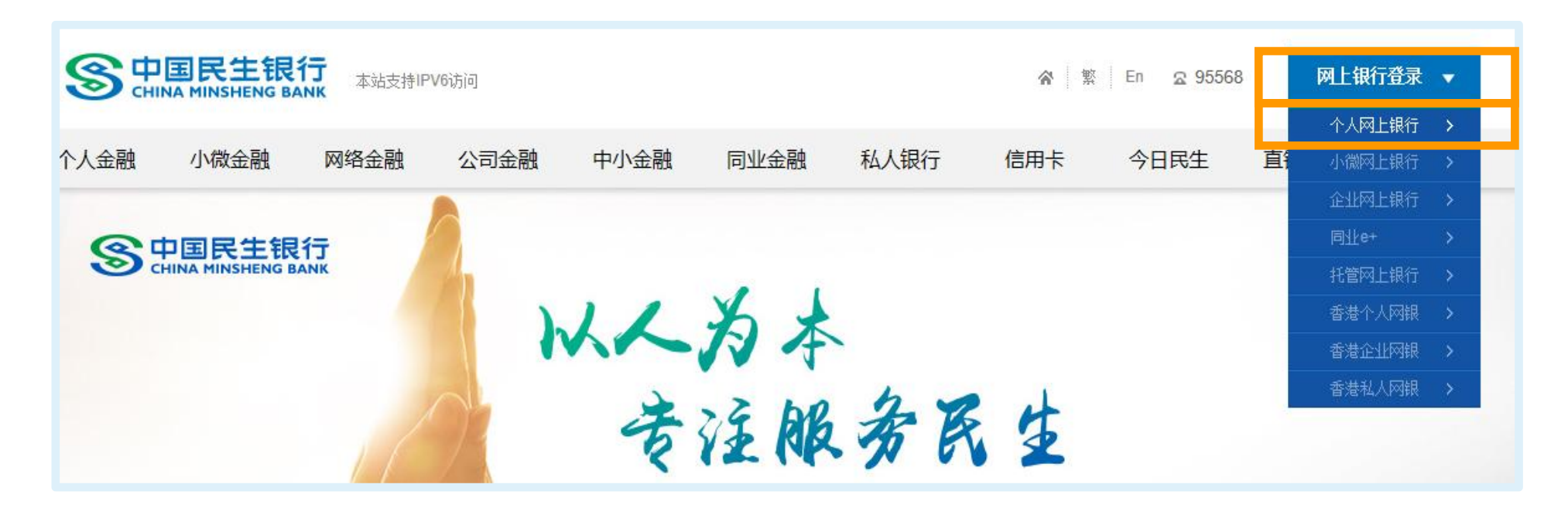

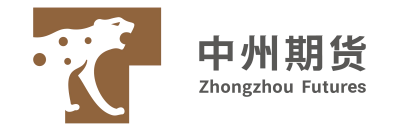

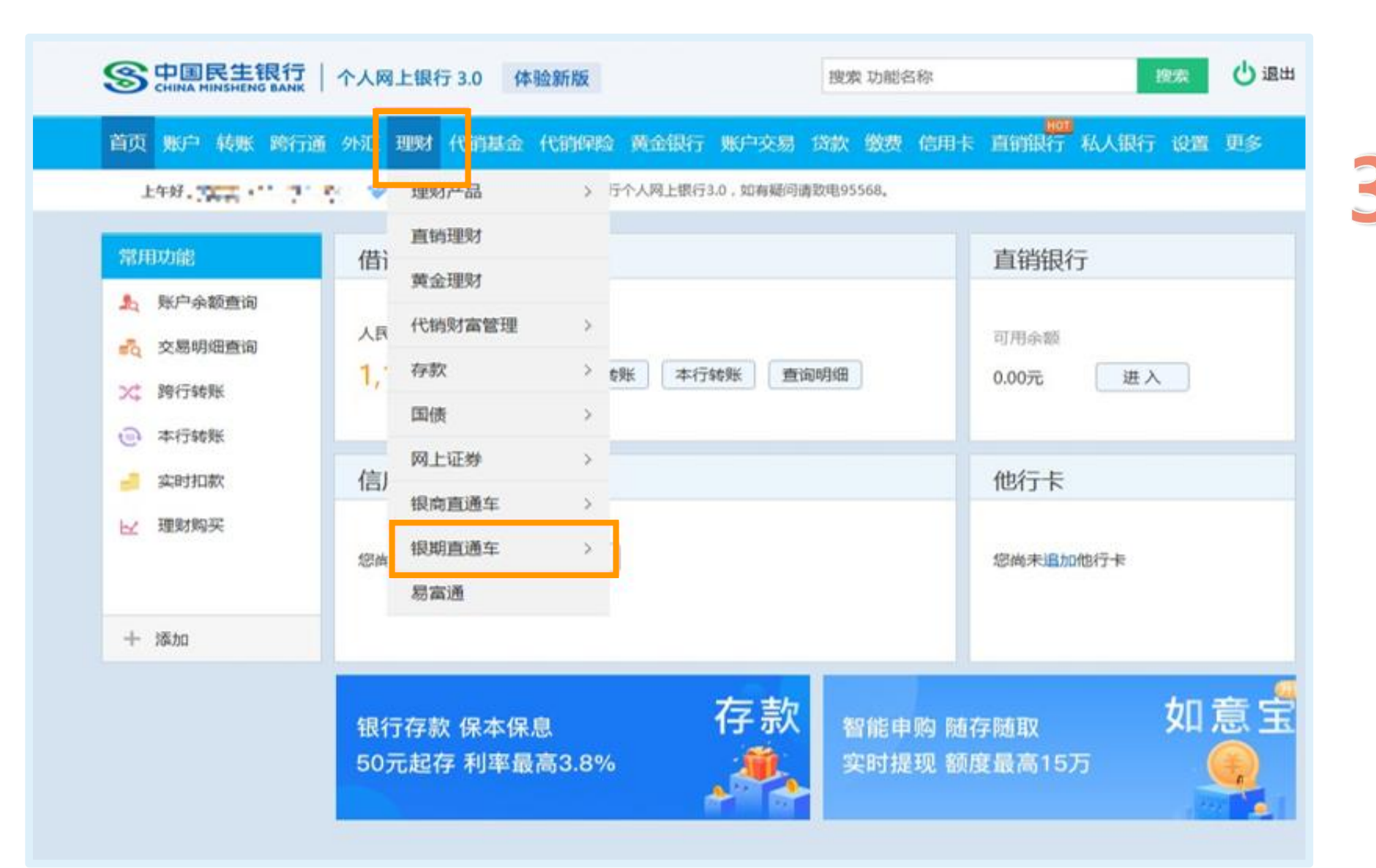

## 【理财】-【银期直通车】

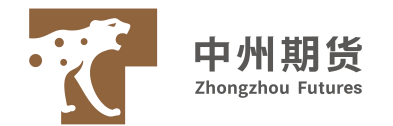

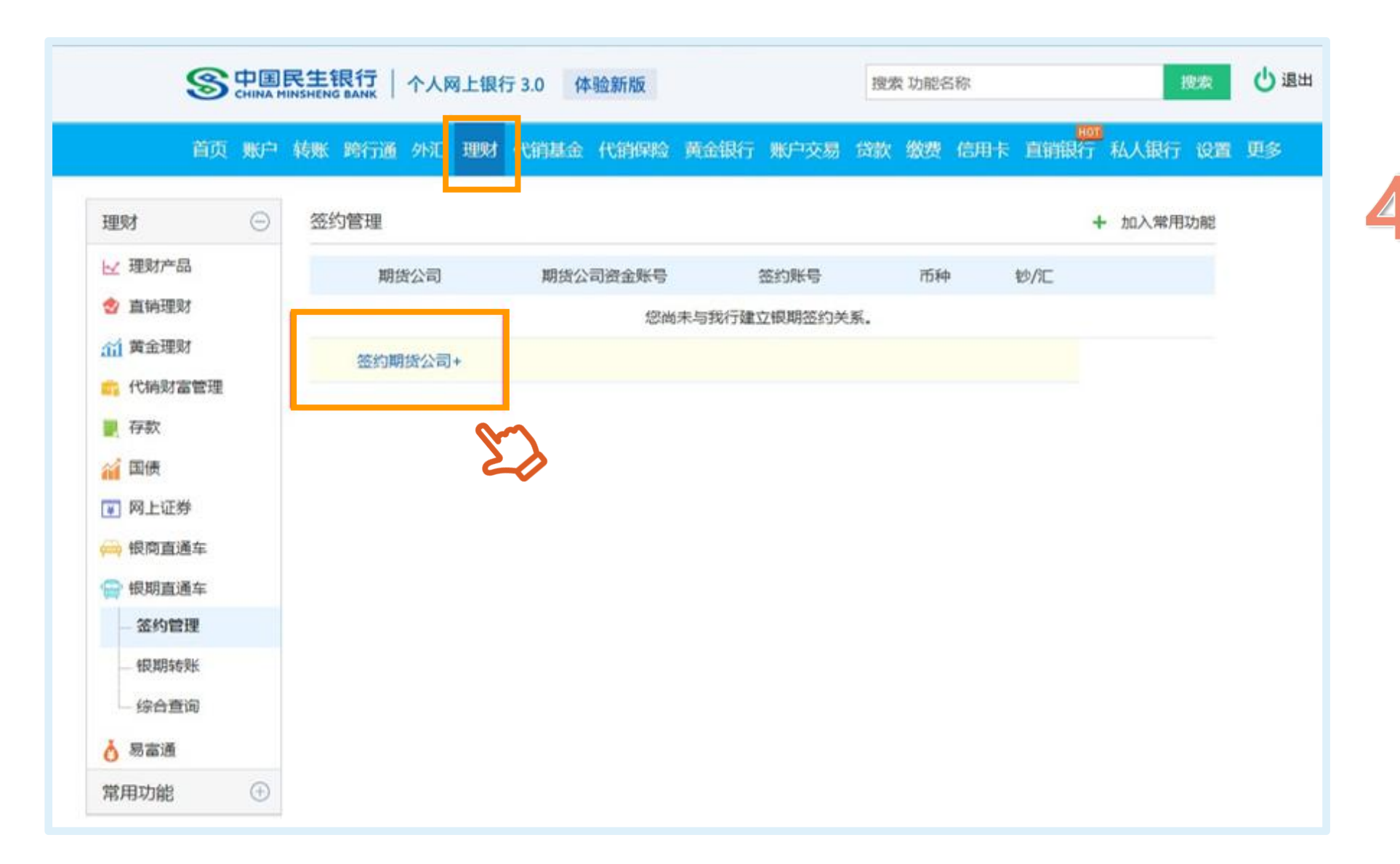

MIMMMMM

选择【签约期货公司】

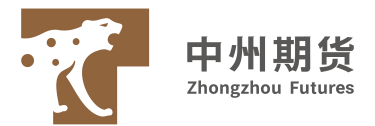

|                                                                                                    | 民生银行   个人网上银行 3.0 体 | 金第斤指反                                                   | 搜索 功能名称                          | 搜索          | 也退出 |   |                                                |
|----------------------------------------------------------------------------------------------------|---------------------|---------------------------------------------------------|----------------------------------|-------------|-----|---|------------------------------------------------|
| 首页 账户                                                                                                    | 转账 跨行通 外汇 理财 代销基金   | 代销保险 黄金银行 账户交易                                          | 贷款 缴费 信用卡 直接                     | 前银行 私人银行 设置 | 更多  |   |                                                |
| <ul> <li>理財</li> <li>●</li> <li>● 直納理財</li> <li>●</li> <li>● 直納理財</li> <li>④ 直納理財</li> <li>●</li> <li>●<td>签约期货公司</td><td><ul> <li>・・・・・・・・・・・・・・・・・・・・・・・・・・・・・・・・・・・・</li></ul></td><td><ul> <li>▼</li> <li>▼</li> </ul></td><td>+ 加入常用功能</td><td></td><td>5</td><td>填写签约流程<br/>选择【签约账号】<br/>【币种】<br/>【期货公司】<br/>【资金账号】</td></li></ul> | 签约期货公司              | <ul> <li>・・・・・・・・・・・・・・・・・・・・・・・・・・・・・・・・・・・・</li></ul> | <ul> <li>▼</li> <li>▼</li> </ul> | + 加入常用功能    |     | 5 | 填写签约流程<br>选择【签约账号】<br>【币种】<br>【期货公司】<br>【资金账号】 |
| <ul> <li>● 報用直通年</li> <li>● 釜约管理</li> <li>● 根期转账</li> <li>● 線合查询</li> <li>         参 易富通         常用功能         ④     </li> </ul>                                                                                                    |                     | 请您仔细阅读《中国民生银行银期\$<br>同意协议并编认 运回                         | 考账服务协议》。                         |             |     |   | 【国家】                                           |

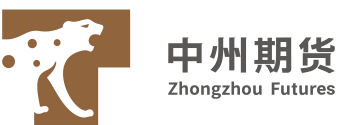

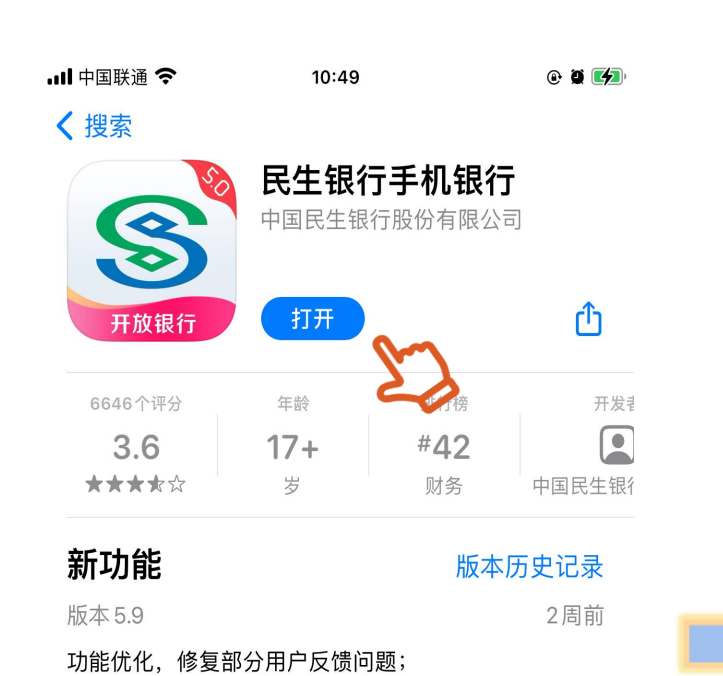

#### $( \rightarrow )$ Q、播客厅|手机号转账 $(\mathbb{Y})$ = 扫一扫 转账 收付款 我的账户 民生头系 关于中国民生银行2021年重要信... 更多● ¥ 0 $\sim$ ----贷款 信用卡 直销银行 存款 银行理财 か th F $\odot$ :::: 磐石专区 银证银期 全部 取现 缴费中心 热门活动 更多 > ar Finenzi 手机号支付 快捷又安全 收款转账快捷又安全! 存款 更多> 定期 安心存 大额存单 结构性存款 3.85% 3.192% 3%-7% 利率最高可享 基准上浮1.52倍 利率区间 1万起存 3年 20万起存 | 2年 1万起存 109 城市精选 ר ל ת S ¥ 首页 财富

10:32

| 10:32                                                                                                    | 10:32                  |                                                                |                                                                                                    |  |  |  |  |  |
|----------------------------------------------------------------------------------------------------|------------------------|----------------------------------------------------------------|----------------------------------------------------------------------------------------------------|--|--|--|--|--|
| < ৭                                                                                                    | 番客厅┃手机号转账              |                                                                |                                                                                                    |  |  |  |  |  |
|                                                                                                    | 我的                     | 应用                                                             |                                                                                                    |  |  |  |  |  |
|                                                                                                    |                        |                                                                |                                                                                                    |  |  |  |  |  |
| 仔款                                                                                                    | 贷款                     | 银行埋财                                                           | 信用卞                                                                                                    |  |  |  |  |  |
|                                                                                                    | Atom -                 | th                                                             | E.                                                                                                    |  |  |  |  |  |
| 直销银行                                                                                                    | 磐石专区                   | 银证银期                                                           | 取现                                                                                                    |  |  |  |  |  |
| <b>後</b>                                                                                                    | +                      |                                                                | •                                                                                                    |  |  |  |  |  |
|                                                                                                    | 全部服务                   |                                                                |                                                                                                    |  |  |  |  |  |
| 为您推荐                                                                                                    |                        |                                                                |                                                                                                    |  |  |  |  |  |
|                                                                                                    |                        |                                                                |                                                                                                    |  |  |  |  |  |
| 新品                                                                                                    | (aus)                  | <b>—</b>                                                       | 新品                                                                                                    |  |  |  |  |  |
| 新品<br>アレンプ<br>智慧银行                                                                                                    | <b>一</b><br>电子医保       | <b>一</b> 键绑卡                                                   | 新品<br>下<br>播客厅                                                                                                    |  |  |  |  |  |
| 2000年1月11日<br>2010年1月11日<br>2010年1111<br>2010年11111<br>2010年11111<br>2010年11111<br>2010年11111<br>2010年11111<br>2010年11111<br>2010年11111<br>2010年11111<br>2010年11111<br>2010年11111<br>2010年11111<br>20101111<br>2010年11111<br>2010年111111<br>2010年111111<br>2010年111111<br>201011111<br>2010111111<br>2010111111<br>201011111111 | 电子医保                   | 一键绑卡                                                           | 新品<br>播客厅                                                                                                    |  |  |  |  |  |
| 2<br>智慧银行<br>查询转账                                                                                                    | <b>任</b><br>电子医保       | <b>□</b><br>一键绑卡                                               | 一 新学校 10 - 10 - 10 - 10 - 10 - 10 - 10 - 10                                                                                                    |  |  |  |  |  |
| <ul> <li>         留慧银行         查询转账         蛋的转账户     </li> </ul>                                                                                                    | <b>任</b><br>电子医保<br>转账 | <ul> <li>一键绑卡</li> <li>一键纫卡</li> <li>一键</li> <li>一键</li> </ul> | <ul> <li>第二</li> <li>第二</li> <li< td=""></li<></ul> |  |  |  |  |  |

0

存款

¥

780000

投资理财

 $\sim$ 

银行理财

 $\langle \mathbf{F} \rangle$ 

代销基金

¥

AU

黄金银行

th

### 预览

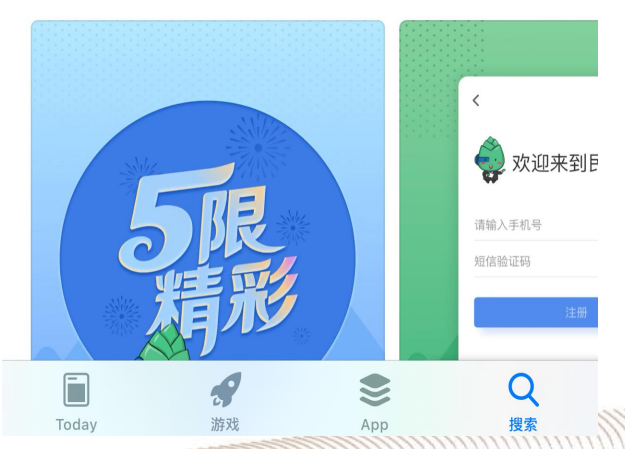

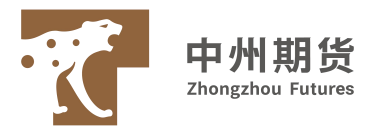

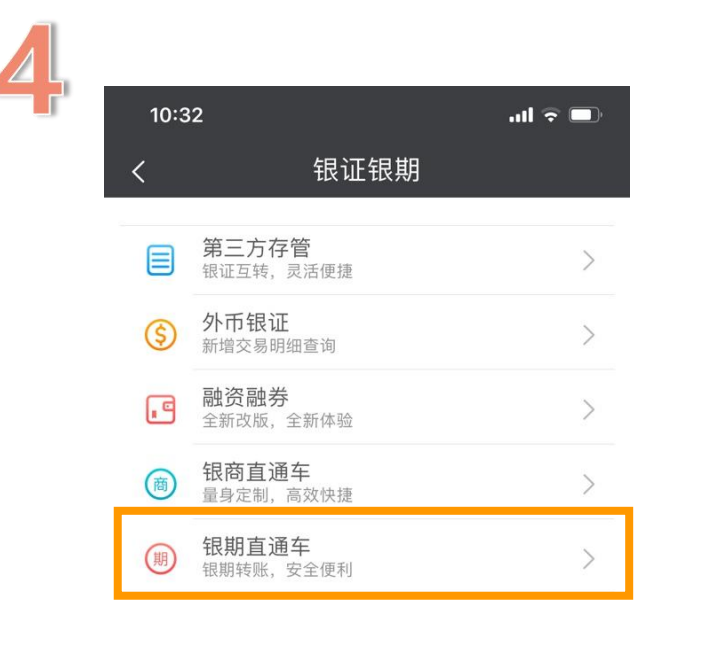

| 10:32                       |                              | all 🗟 🗩            |  |
|-----------------------------|------------------------------|--------------------|--|
| <                           | 银期直通车                        |                    |  |
| 签约管理                        | 银期转账                         | 综合查询               |  |
| 您暂未签约<br>我行银期直通             | 车业务                          |                    |  |
| 银期直通车业务员<br>与期货公司期货份<br>服务。 | 』为您提供期货保证金在客<br>≹证金账户间的签约、解约 | 户银行结算账户<br>、转账、查询等 |  |
| 》<br>您已开立期货<br>车业务?         | i资金账户,但未签约我                  | <b></b>            |  |
| 请点击"签约期                     | 货公司"列表,进行签约<br>签约期货公司        |                    |  |
| <b>》</b> 您想新开立期             | ]货资金账户?                      |                    |  |
| 如果您从未开立<br>账户,请到我行          | Σ期货资金账户,或想再开<br>ī推荐的期货列表中进行自 | 一个期货资金<br>助开户。     |  |
| ① 下载期货A                     | \PP                          |                    |  |
| 2 自助开户,                     | 选择民生银行绑定                     |                    |  |
| ③ 签约成功                      |                              |                    |  |
|                             | 期货列表                         |                    |  |
|                             |                              |                    |  |

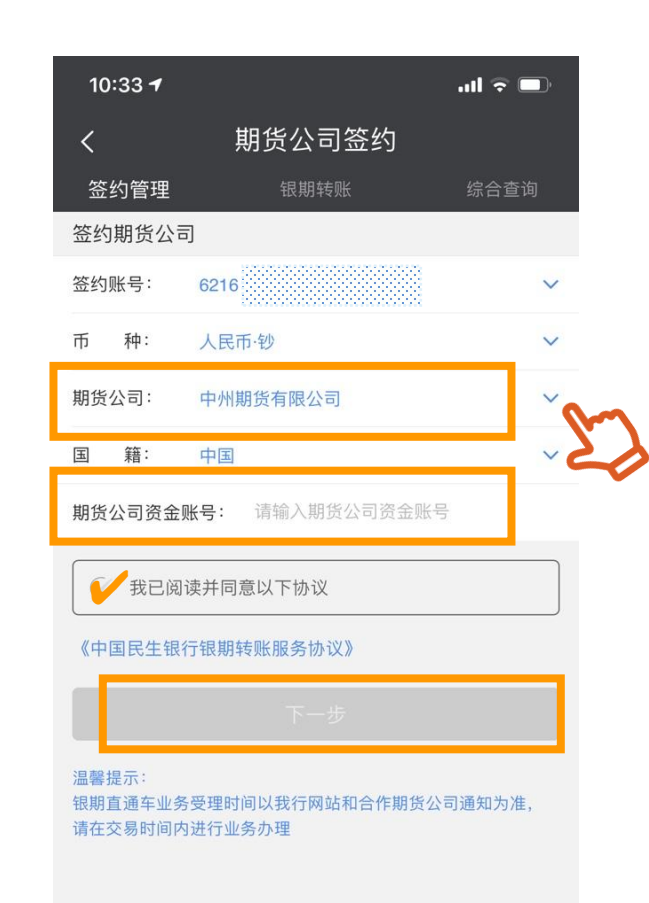

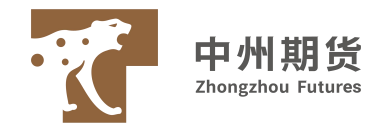

手机银行解约:

◆登录手机银行,点击"全部-银证银期-银期直通车",出现已签约期货公司的账号名称,直接点击"解约", 在期货公司解约界面中输入期货公司资金账户密码并按确认进行解约操作。

网银解约:

◆登录个人网银首页,点击菜单"理财-银期直通车-签约管理",在此页面中,可看到之前已签约的记录,在 某条签约信息右方点击"解约"按钮,进入确认解约信息页,点击"提交"进入解约结果页。

柜台解约:

◆ 个人携带本人身份证原件、银行卡到营业网点办理解约。(法人客户解约所需携带材料与签约时相同)

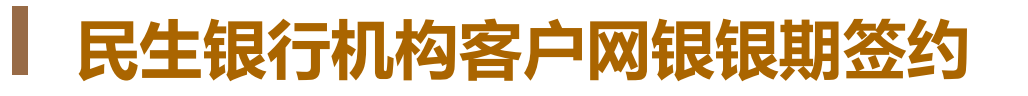

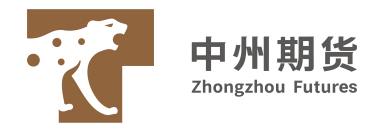

- ◆ 网银操作员登陆后在页面上方选择【投资理财】,点击【银期直通车】下拉菜单选择银期签约,点击橙色【签约】 按钮开始制单。
- ◆ 在右边签约账号下拉框中选择需要签约的账号,期货公司代码和名称下拉框中选择要签约的期货公司,在客户类型下拉框中选择对应的机构,在期货公司开户证件下拉框中选择营业执照,在国籍下拉框中选择中国,在期货资金账号框中输入账号,在期货资金密码框中输入密码,最后在我已阅读前方框中打勾,然后选择下一步。
- ◆ 在银期签约信息页面确认后选择【提交】按钮。
- ◆ 提交后显示提交成功页面,通知审批人并且确认。
- ◆ 管理员登陆后在上方菜单中选择【审批】,在左侧审批事项中选择【待办事宜】,在右侧页面【您要查询的凭证属于】中选择本人审批,在【按制单日期范围查询】中输入日期查询签约制单,点击查询后显示需要审批的制单信息,同意然后点击【下一步】。
- ◆ 页面显示待办事宜:结果为审批同意成功,最后点击【返回】。